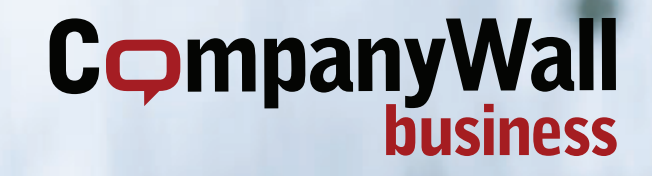

## UPUTSTVO ZA UPOTREBU FINANSIJSKOG ASISTENTA

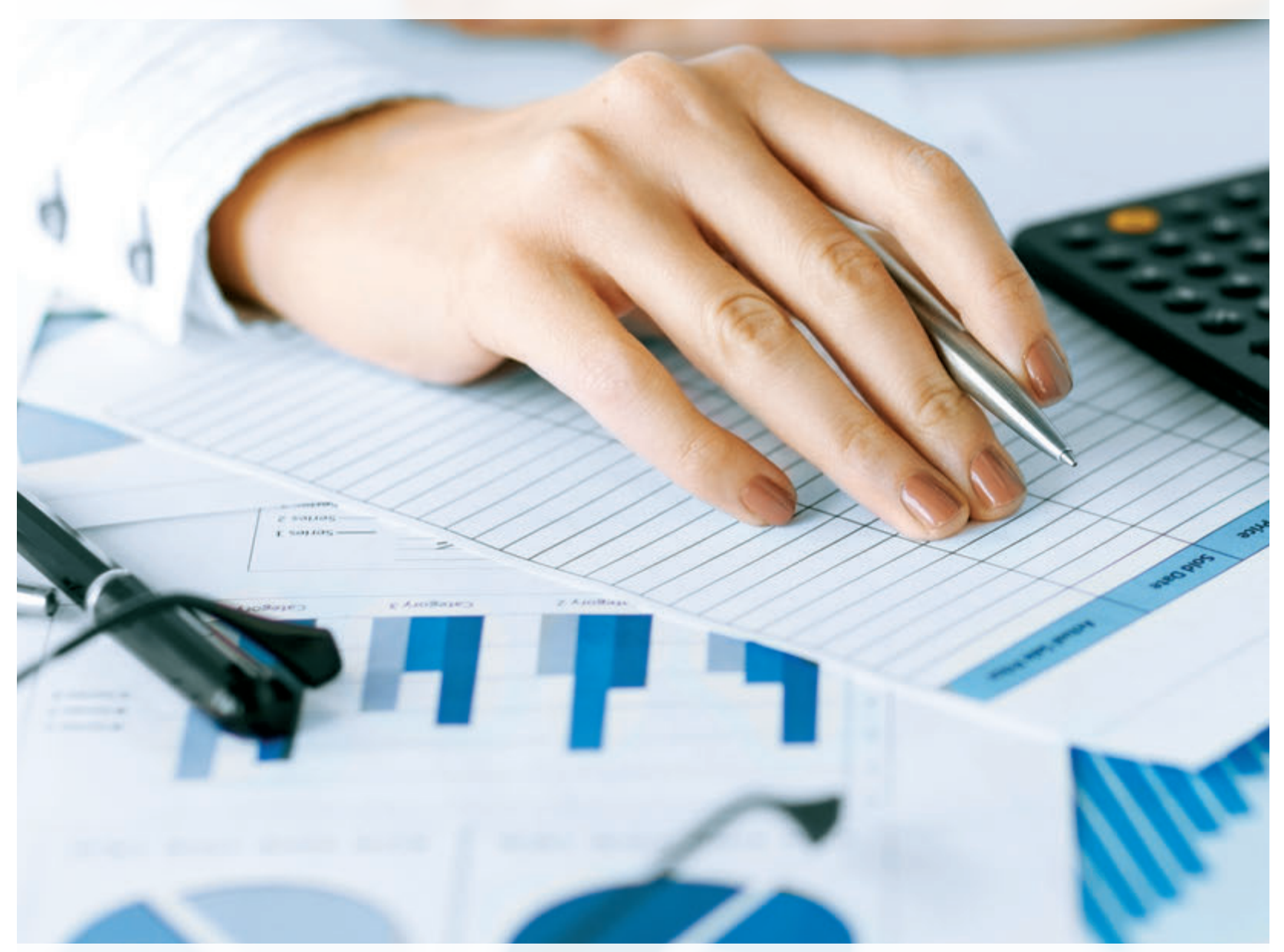

## TEHNIČKA PODRŠKA

<a></a> 064/6426-484 • 011/4049-212<a></a> info@companywall.rs

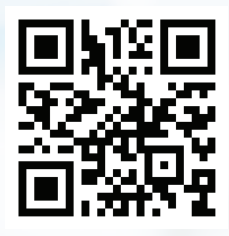

## Sadržaj

| PRIJAVA                                                                                                    |
|----------------------------------------------------------------------------------------------------|
| NASLOVNA STRANA                                                                                                    |
| LISTA ZA PRAĆENJE                                                                                                    |
| Odaberite firme koje želite da pratite i postavite ih na Listu za praćenje.                                                                                                    |
| Mi ćemo Vas obavestiti putem email-a ukoliko dođe do bilo kakve promene u poslovanju firmi koje pratite.                                                                                                    |
| KO ME TRAŽIO                                                                                                    |
| Funkcija KO ME TRAŽIO pruža vam uvid u to koja firma je pretraživala vašu (od firmi koje su registrovane na portalu).<br>Uz ovu funkciju možete pretražiti nove poslovne mogućnosti i partnere ili pripremiti uspešniju poslovnu strategiju. |
| AUKCIJE                                                                                                    |
| Spisak aukcija pokretne i nepokretne imovine na teritoriji Republike Srbije.                                                                                                    |
| STEČAJI 4                                                                                                    |
| Ažurirani spisak firmi na teritoriji Republike Srbije koje su u stečaju.                                                                                                    |
| POSLEDNJA PRETRAGA                                                                                                    |
| NAPREDNA PRETRAGA                                                                                                    |
| IZVOZ PODATAKA                                                                                                    |
| DETALJAN PREGLED PREDUZEĆA                                                                                                    |
| SAŽETAK                                                                                                    |
| OSNOVNI PODACI                                                                                                    |
| OSOBE I VLASNIŠTVO                                                                                                    |
| FINANSIJSKI PODACI                                                                                                    |
| Svi finansijski podaci iz godišnjih izveštaja potrebni za temeljnu poslovnu analizu i sigurne odluke.                                                                                                    |
| SASTAVITE SOPSTVENI POKAZATELJ                                                                                                    |
| U polje SASTAVITE SOPSTVENI POKAZATELJ možete uneti neophodne podatke da biste pregledali kompletnu imovinu i<br>kapital u prethodnom periodu.                                                                                               |
| BONITETNA OCENA                                                                                                    |
| Najkredibilniji pokazatelj poslovanja kompanije, njene solventnosti i kreditnih rizika.                                                                                                    |
| RAČUNI I BLOKADE 11                                                                                                    |
| MENICE I ZALOZI                                                                                                    |
| DUGOVI                                                                                                    |
| ARHIVA SUDSKIH OBJAVA                                                                                                    |
| DOKUMENTI I OBJAVE                                                                                                    |
| KONKURENTNE KOMPANIJE                                                                                                    |
| NEKRETNINE I IMOVINA                                                                                                    |
| IZVOZ                                                                                                    |
| UREDI RAČUN 19                                                                                                    |
|                                                                                                    |

Makenzijeva 53, 11 000 Beograd • www.companywall.rs • Tel: 064/6426-484, 011/4049-212 CompanyWall d.o.o. • MB: 20346400 • PIB: 105340904 • Osnivačica uprave Maja Kljun

### Prijava

Na početnoj stranici web portala **CompanyWall business** označite u gornjem desnom uglu zemlju za koju želite da pregledate finansijske podatke.

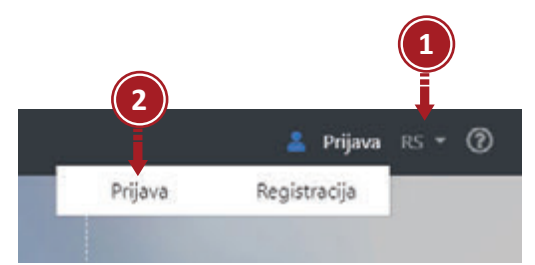

Kada označite željenu zemlju, kliknite na ikonicu čovečuljka i nastavite s procesom prijave.

Otvoriće se prozori s opcijama **PRIJAVA i REGISTRACIJA (2).** Selektujte opciju **PRIJAVA i unesite Vaše ime i lozinku (3).** 

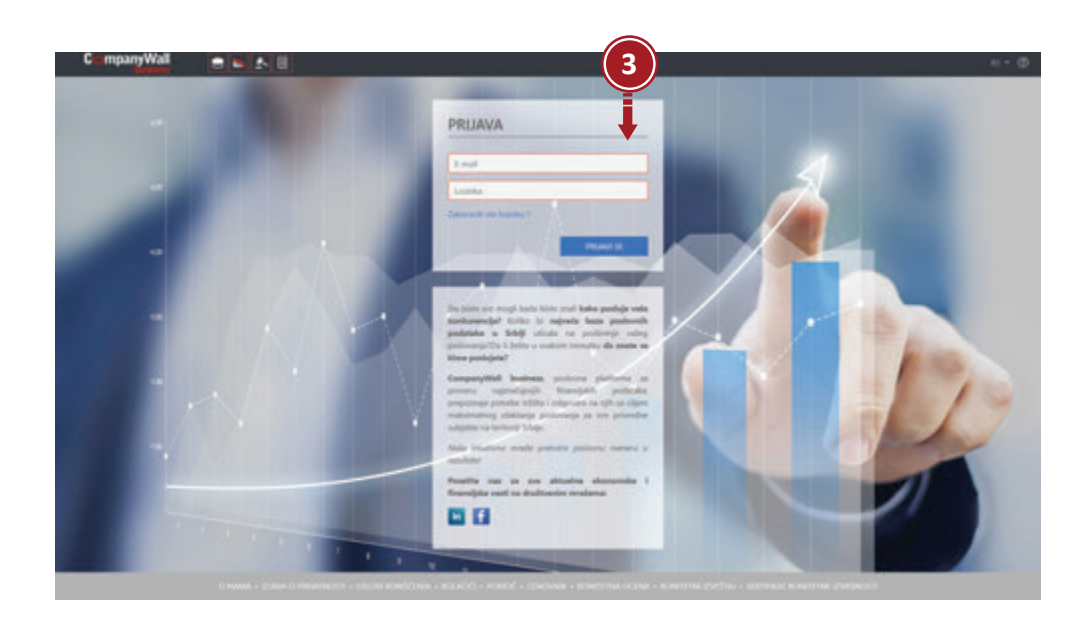

Nakon uspešne prijave automatski će se otvoriti naslovna stranica. Sa ove stranice možete početi pretragu podataka za sve srpske firme koje Vas interesuju.

3

CompanyWall

#### Naslovna strana

| <ul> <li>DECH INI A SERVICE INI</li> <li>DECH INI A SERVICE INI</li> </ul> | No.                                      |                         | Advent .                           | Stricture of                                  | Real Property lies                                                                                                    | of the second                             | 0008-0<br>840-00<br>981-000   | DLA HAE - MAGA ODD<br>OL DRUNE TA, THOM IN<br>KETTER                                                | apad (ferrer), Strips                   |
|----------------------------------------------------------------------------|------------------------------------------|-------------------------|------------------------------------|-----------------------------------------------|----------------------------------------------------------------------------------------------------|-------------------------------------------|-------------------------------|----------------------------------------------------------------------------------------------------|-----------------------------------------|
|                                                                            |                                          |                         | Respect (Non                       | linged                                        | hite-                                                                                                    |                                           | ACT DE<br>Actual of<br>Tempor | 10<br>Declarition alloy 11, 11027<br>Dy Collign                                                     | Prograf (Real                           |
| COCA-COLA HIDC - SHELA DO<br>ZEMAN                                         | AD Berley                                | 100001781               | Adress<br>Antonio Di Di<br>(Denue) | tote to designed                              |                                                                                                    |                                           | argan de                      | en militak<br>In Josef Halega Selija                                                                |                                         |
|                                                                            |                                          |                         |                                    |                                               |                                                                                                    | -                                         | 1000                          | autra                                                                                               | -                                       |
| KO METRAZIO                                                                |                                          |                         |                                    | NATIVAL                                       | TRM.                                                                                                    |                                           |                               |                                                                                                    |                                         |
| MONITE PONDET SHO MICH                                                     | can Andrawcow under reside a             | AND BESTE VERSE AS A GA | enc wite                           | Reas<br>seudrome re<br>seromanne              | stavenit renaitor                                                                                                    | adio contras pa war<br>prycewolidu social | NOW: ON                       | Advised<br>Today appeare mays,<br>Recognit (New York)                                               | ***                                     |
|                                                                            | PODANU                                   |                         | 17625                              | MOLENA CO                                     | anacian<br>Matachina astronistan                                                                                                    | -                                         | They want                     | Autor Charles                                                                                       | AGANEMA VERVICE                         |
| Incluse                                                                    |                                          |                         |                                    | REDGRAD DIS                                   | nemecia<br>Second<br>Second                                                                                                    | ovedime and one                           |                               | Respect Statistical,<br>VONCOR MORA ON<br>PROPERTY, 1000 B                                          | Singo<br>PICs 1 summittee               |
| PINK STAR DOD                                                              | -                                        |                         |                                    | THE PROPERTY                                  |                                                                                                    |                                           |                               | Pallute, Inter<br>Landeux ManCols, 5<br>Brograd (Santh' Vers                                        | ( 1988 - 1975) Series ( 1988)<br>S 5956 |
| Webs preseduating play<br>Multile long<br>Pressiliting                     | in take<br>In State Califi<br>Comparison |                         |                                    | In. so toss<br>In. so toss                    | C ME DEDINACION DE<br>CINDINISAD<br>DINC ME JERNE (DIND)                                                                                                    | TEL BOORAD                                |                               | menetorius acomposi<br>recol tant Schips<br>social@composites.tories.to<br>Becognati Inselart, Solo | inter sectors                           |
| Batum anaragia<br>Batum anaragia<br>MCCEVINA DOCI VETERNAL                 | 458.20%6                                 |                         |                                    | INCOME ADDRESS<br>ULTRADA DESI<br>TAMANA ULCO | ord PR SPRESAURTS<br>Broad<br>CPR Jaune stynditter                                                                                                    | -                                         | etenatia<br>mai               | ACT HERE A 1.5<br>Richards 2000<br>HERE HERE THE A                                                  | 100 100000                              |
| ilatur olgon<br>Visto prosaloning alto<br>Motifui logi                     | 194.2014<br>Disku                        |                         |                                    | Agencija po daj                               | offering that and                                                                                                    | Cara don Bengrad                          |                               | Beograf (Senit Vera<br>Bridnen 4. militit beo<br>(Refluing Simp                                     | gal thistet                             |
| Pressile long<br>Predic on long                                            | taliwalan<br>1. jil Salami               |                         |                                    |                                               |                                                                                                    |                                           |                               |                                                                                                    |                                         |
| Belan manage                                                               | 104,011                                  |                         |                                    | AUNCOR                                        | Dvorselni berad                                                                                                    | sa kukursat                               | 100                           | televizor, malin                                                                                    | an pranja                               |
|                                                                            |                                          |                         |                                    | -                                             | theorem and the first and the first and the | 22 HL204TL                                | -E                            | Terris addige<br>Telefox (ma                                                                        | 11.00.00                                |
|                                                                            |                                          |                         |                                    | -                                             | pokretne stvari<br>meni soloje<br>folime ora                                                                                                    | 4.0.878<br>1.09                           |                               | Wiland Roda<br>mena adrije<br>Politiko orna                                                         | a milatera<br>estuarra far              |
|                                                                            |                                          |                         |                                    | -12                                           | policetive shoard<br>transmant(p<br>fraction prin                                                                                                    | Classes<br>Reference                      | -                             | pokratna stuari<br>mnie odcije<br>fedreso res                                                       | 112,018                                 |
|                                                                            |                                          |                         |                                    | -                                             | pokretna stvart<br>Versi saleja<br>Richte tea                                                                                                    | 5.133,2040<br>27.386230                   | -                             | pokretne stvart<br>inore autoje<br>Roterou cina                                                     | 110,3016                                |
|                                                                            |                                          |                         | 1000                               |                                               |                                                                                                    |                                           |                               |                                                                                                    | +9                                      |
| Gama @                                                                     | Sect                                     | 2 Distant               | Nati zadovo                        | in kortereci                                  |                                                                                                    |                                           | Gas                           |                                                                                                    |                                         |

Na naslovnoj strani dostupne su Vam sledeće opcije:

#### 1) LISTA ZA PRAĆENJE

Dodajte sve firme za koje ste zainteresovani na Listu za praćenje. Jednom kada ih postavite na listu, ne morate brinuti o promenama u okviru njihovog poslovanja. Svakodnevno ažuriramo poslovne informacije i o svakoj promeni u okviru poslovanja firme koju pratite Vas obaveštavamo putem email-a.

#### 2) KO ME TRAŽIO

Funkcija KO ME TRAŽIO omogućava Vam da pregledate sve firme koje su se interesovale za vašu. Uz ovu opciju možete ostvariti nove poslovne kontakte ili osmisliti bolju poslovnu strategiju.

3) AUKCIJE - spisak pokretne i nepokretne imovine na teritoriji Republike Srbije.

4) STEČAJEVI - Spisak firmi koje su u stečaju ili za koje je pokrenut stečajni postupak.

5) POSLEDNJA PRETRAGA - Ovde se nalazi spisak firmi koje ste poslednje pretraživali.

6) NAJTRAŽENIJE FIRME - Kompanije koje posluju najuspešnije u okviru delatnosti kojom se bavi vaša firma.

#### Napredna pretraga

Na vrhu stranice nalazi se **POLJE ZA OSNOVNU PRETRAGU (1)** u koje možete uneti ime firme, pib ili matični broj zatim kliknuti na ikonicu lupe. Kliknite na strelicu **(2)** sa desne strane da biste otvorili **NAPREDNU PRETRAGU**. Uz naprednu pregragu možete samostalno odrediti filtere i ograničiti pretragu na ono što vas interesuje.

Zatim kliknite na ikonicu **PRETRAGA (3)** i dobićete željene rezultate pretrage.

|                    | Nade proving subjetts                 | Okrug               | 2ve                     | Predstavsici            | Proditionid            |                   |
|--------------------|---------------------------------------|---------------------|-------------------------|-------------------------|------------------------|-------------------|
| 101.00             | ·**** 2                               | Releasing           | tabethe                 | Delevano                | ad .                   |                   |
| Site determined    | Situ delamenti                        | Aktionest subjetta  | Althan 🔶                | <b>11</b> (4) via parag | natjetta Sve           |                   |
| Delational         | Se                                    | Picture             | 54                      | Rostetta con            | a                      | A+ 🗐 888 🗐 626    |
| Podektivnosti      | See                                   | Broj dana u bizkadi | od do                   | Nekratoina              | 12 time 11 Nerma       |                   |
| Godra              | 2018                                  | DODAJ KRITIRIJUM 🚺  | Sve                     |                         |                        |                   |
| Pribadi ad pradaje |                                       |                     |                         |                         |                        |                   |
| Region.            |                                       |                     |                         |                         |                        |                   |
|                    |                                       | N                   | lanje opcija pretrage 🦰 |                         |                        |                   |
|                    |                                       |                     |                         |                         |                        | Internation of    |
| PRETRAGA           |                                       |                     |                         |                         | 541 PRISAZANE 9        |                   |
| -                  | ит поме — налтабрые поме — но ме табо |                     |                         |                         | OTHOR SVE · ZATVOR SVE | Conductor         |
|                    |                                       |                     |                         | Liferan                 | Barilla da ocata       | PRAD SUBJECT UNIT |

#### NAPOMENA:

Pretraga se vrši samo na osnovu filtera koje ste prethodno uneli. Ukoliko želite da ponovite pretragu sa drugim filterima idite na filter **AKTIVNOST SUBJEKTA (4).** 

#### IZVOZ PODATAKA:

Sa desne strane rezultata pretrage, možete izabrati opciju **OTVORI SVE (5)** koja vam omogućava da vidite detalje o firmi. Imate i opciju **ZATVORI SVE (6)** koja vam omogućava da zatvorite detaljniji pregled podataka o firmi.

Takođe, imate i opciju **IZVOZ (7), (8)** u rezultatima pretrage za svaku individualnu kompaniju. Obeležite sve željene kompanije za koje želite izvoz podataka i kliknite na polje **IZVOZ U EXCEL-u (9)**. Nakon nekoliko sekundi započeće proces izvoza podataka za željene kompanije. **Izvoz uključuje ime kompanije, adresu na kojoj se nalazi, detalje o kontaktima i aktivnosti.** U paketu **ULTIMATE - Neograničen pristup svim informacijama** moguć je izvoz osnovnih finansijskih podataka.

#### Sažetak

poslovna jedinica.

obrtnoj

imovini,

poslednje tri godine.

kratkoročnim

Klikom na ime firme ulazite na detaljniji pregled podataka o istoj. Sa leve strane se nalazi padajući meni u kome se možete obavestiti o detaljnijim finansijskim i poslovnim informacijama o pretraživanoj firmi. SAŽETAK (1) sadrži sve najosnovnije i ažurirane informacije o firmi. Ovde se možete obavestiti o BONITETNOJ OCENI (2) preduzeća koja je ujedno i ogledalo rada firme, o SAŽETKU POSLOVANJA (3) koji sadrži informacije o računima, arhivi sudskih objava, zalozima, menicama, lizingu, uvozu i izvozu. KONTAKTI (4) sadrže aktuelne telefonske brojeve, email adresu, podatke o zastpuniku firme, vlasniku i prokuristi.

U OSNOVNIM PODACIMA (5) nalazi se pun naziv firme, PIB, matični broj, datum osnivanja, klasifikacija delatnosti i Ovde se nalazi i FINANSIJSKI SAŽETAK (6) u kome se možete obavestiti o poslovnim prihodima i rashodima, neto dobitku i gubitku, kapitalu, i dugoročnim obavezama, potraživanju po osnovu prodaje, možete saznati racio tekuće likvidnosti i broj zaposlenih. Ispod se nalazi i GRAFIKON POSLOVNIH PRIHODA (7) koji sadrži sliku prihoda za

U polju RAČUNI I BLOKADE (8) možete se obavestiti o datumima otvaranja i zatvaranja računa, bankama i statusu bankovnog računa. U polju NEKRETNINE U VLASNIŠTVU (9) možete se obavestiti o katastarskoj opštini, broju parcele i nekretninama ukoliko ih firma poseduje.

## Osnovni podaci

Klikom na opciju **OSNOVNI PODACI (1)** možete se informisati o detaljnim i ažuriranim podacima o kompaniji. Polje **(1)** sadrži pun naziv firme, matični broj, PIB, datum osnivanja, klasifikaciju delatnosti kao i poslovnu jedinicu. U polju **KONTAKTI (2)** nalaze se ažurirani telefoni i email adresa.

Tu je i polje **SUDSKI REGISTAR (3)** u kome se nalaze podaci o osnovnom kapitalu, pravnom obliku, poreskom statusu, opštini, delatnosti i finansijskom izveštaju o firmi.

U polju **POSLOVNE JEDINICE (4)** nalaze se sve adrese na kojima firma trenutno posluje.

U polju **PRETHODNE ADRESE FIRME (5)** nalaze se sve adrese na kojima je firma poslovala u prošlosti.

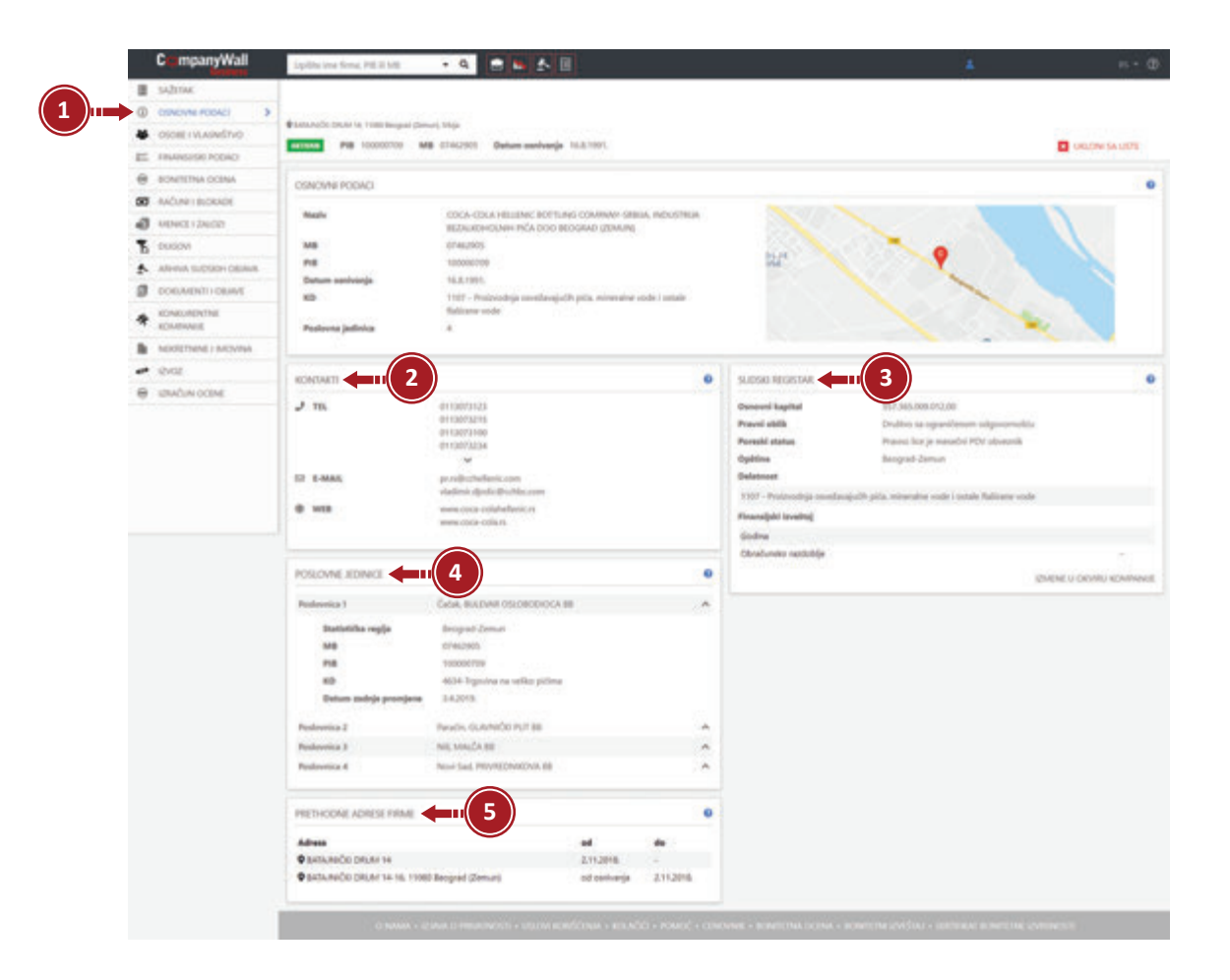

Makenzijeva 53, 11 000 Beograd • www.companywall.rs • Tel: 064/6426-484, 011/4049-212 CompanyWall d.o.o. • MB: 20346400 • PIB: 105340904 • Osnivačica uprave Maja Kljun

## Osobe i vlasništvo

Klikom na opciju **OSOBE I VLASNIŠTVO (1)** otvorićete stranicu sa detaljnim informacijama o vlasničkoj strukturi i spisku odgovornih lica u pretraživanoj kompaniji. Ovde možete pregledati sve **odgovorne osobe (2)**, **promene u vlasničkoj strukturi (3)**, **grafikon vlasničke strukture (4)**. Grafikon vlasničke strukture možete uvećati ili smanjiti u zavisnosti od informacije koja vam je potrebna. Želejnu informaciju sa grafikona ili ceo grafikon možete sačuvati kao sliku klikom na ikonicu **štampača (5)**.

| 0 0000           |                  |                                               |                                                                                                    |                                                                                                    |                                                                                                    |                   |
|------------------|------------------|-----------------------------------------------|----------------------------------------------------------------------------------------------------|----------------------------------------------------------------------------------------------------|----------------------------------------------------------------------------------------------------|-------------------|
|                  | M PODAD          |                                               |                                                                                                    |                                                                                                    |                                                                                                    |                   |
|                  | a ovriveran      | Contracto better in 1980 beignit Denart Steps |                                                                                                    |                                                                                                    |                                                                                                    |                   |
| -                |                  | Pill 100000709 Mill 07462905                  | Outure autologie 16.8.1995.                                                                                                    |                                                                                                    |                                                                                                    | E EXECUTE SA LIST |
| E 1940           | CAOD9 INC        |                                               | A                                                                                                    |                                                                                                    |                                                                                                    |                   |
| e sourc          | NA OCINA.        | osoer mased two                               |                                                                                                    |                                                                                                    |                                                                                                    |                   |
| <b>60</b> RACING | I BLOGADE        |                                               | /                                                                                                    | and the second second s                                                                                                    |                                                                                                    |                   |
| 4 MINIT          | FENDER           | Linitatian Marines Alamanes                   |                                                                                                    | Olevénia                                                                                                    | 21.7,2018.                                                                                                    | automatic and a   |
|                  |                  | Abhandle Rubest                               |                                                                                                    | Nadatorial delibor                                                                                                    | 1.8.2015                                                                                                    | Antique           |
| 0                |                  |                                               |                                                                                                    | 12.2010                                                                                                    | 100                                                                                                    | 110               |
| 5 ARITA          | SUCCEPT DEMON    | Autozonieci                                   |                                                                                                    | POEICUA<br>Findemeni auttore                                                                                                    | 00                                                                                                    | 00                |
| D DORIN          | ENIT I OBJAIR    | A Nikolace Kalaitoldakis                      |                                                                                                    | Nadzoni odbor                                                                                                    | 25.3.2018                                                                                                    | Annan             |
|                  | INTHE            |                                               |                                                                                                    | 1                                                                                                    |                                                                                                    |                   |
| KOMPA            | 105              | VLASNOK                                       |                                                                                                    | VLASHIETVO                                                                                                    | 00                                                                                                    | 90                |
| Address .        | NEWE 1 INACIDINA |                                               |                                                                                                    | . Longer al                                                                                                    |                                                                                                    |                   |
| -                |                  | GRANCE MILLER DI VLISHISTYO                   | 10 1 10 10 10 10 10 10 10 10 10 10 10 10                                                                                                    |                                                                                                    |                                                                                                    |                   |
| G make           | COLUMN .         | General Contract Produces                     |                                                                                                    |                                                                                                    |                                                                                                    |                   |
| 0.0000           | COLUMP.          |                                               |                                                                                                    |                                                                                                    |                                                                                                    |                   |
|                  |                  |                                               |                                                                                                    |                                                                                                    |                                                                                                    |                   |
|                  |                  |                                               |                                                                                                    |                                                                                                    |                                                                                                    |                   |
|                  |                  | TASTISTUM                                     |                                                                                                    | 2070018                                                                                                    | -                                                                                                    | -                 |
|                  |                  | Atain Brouhard                                |                                                                                                    | Probadok nationeng offices                                                                                                    | 1.12.2012.                                                                                                    | 111,3013.         |
|                  |                  | A tovan Kuchstanljevil                        |                                                                                                    | Divelmar                                                                                                    | 14,001.0                                                                                                    | 1.42012           |
|                  |                  | A Maria Anargyrus Nikolit                     |                                                                                                    | Diveletor<br>Diveletor                                                                                                    | 14.2015                                                                                                    | 14,2015           |
|                  |                  | A Sotivice Hantopoulter                       |                                                                                                    | Otraktor                                                                                                    | 1.11.2011.                                                                                                    | 1.1.2010          |
|                  |                  |                                               |                                                                                                    |                                                                                                    |                                                                                                    | PROCASE SV        |
|                  |                  |                                               |                                                                                                    |                                                                                                    |                                                                                                    |                   |
|                  |                  | MACTORNEC                                     |                                                                                                    | POINCIA                                                                                                    | 00                                                                                                    | 80                |
|                  |                  | A har both                                    |                                                                                                    | Zantovik operate                                                                                                    | 17,2013                                                                                                    | 211,2016          |
|                  |                  | athid Seriel                                  |                                                                                                    | Zietupnik opianka                                                                                                    | 1.7.2015                                                                                                    | 2.11.2016         |
|                  |                  | A Producy Mileda                              |                                                                                                    | Lettgrik oparika                                                                                                    | 1.1.2013.                                                                                                    | 2.19.20%          |
|                  |                  | A faile and second                            |                                                                                                    | Can nationing selbors                                                                                                    | CIT2015                                                                                                    | 2.11,2016         |
|                  |                  |                                               |                                                                                                    |                                                                                                    |                                                                                                    | PRIEAD SY         |
|                  |                  | VI. ADDRESS                                   |                                                                                                    |                                                                                                    |                                                                                                    | 80                |
|                  |                  | COCK-COLA HEC BACKIN HOLDING B.V.             |                                                                                                    |                                                                                                    | 1.75,2015                                                                                                    | 12,2013           |
|                  |                  |                                               |                                                                                                    |                                                                                                    |                                                                                                    |                   |
|                  |                  |                                               |                                                                                                    |                                                                                                    |                                                                                                    |                   |
|                  |                  |                                               |                                                                                                    |                                                                                                    |                                                                                                    |                   |
|                  |                  | Viseriti free                                 | u daméthus T suligétita                                                                                                    | DRVO VLASNOKE STRUKTURE                                                                                                    |                                                                                                    |                   |
|                  |                  | Firste u viewelitzer Firste je                | slaetik 4 firmi                                                                                                    |                                                                                                    |                                                                                                    |                   |
|                  |                  |                                               | Rest & Low State State                                                                                                    |                                                                                                    |                                                                                                    |                   |
|                  |                  |                                               | LT. MEYER-SHE HELT                                                                                                    | 1465 X X V                                                                                                    |                                                                                                    |                   |
|                  |                  |                                               |                                                                                                    |                                                                                                    |                                                                                                    |                   |
|                  |                  |                                               | willow.                                                                                                    |                                                                                                    |                                                                                                    |                   |
|                  |                  |                                               |                                                                                                    |                                                                                                    |                                                                                                    |                   |
|                  |                  |                                               | TRACKS IN THE                                                                                                    | A DOL DOWN                                                                                                    |                                                                                                    |                   |
|                  |                  |                                               | 100 a cita a mit - 1000                                                                                                    | - 100 D-m                                                                                                    |                                                                                                    |                   |
|                  |                  |                                               | 10.4 cit.s. mp 100                                                                                                    | a oo bea                                                                                                    | 14,000                                                                                                    |                   |
|                  |                  |                                               |                                                                                                    | 0.05                                                                                                    |                                                                                                    |                   |
|                  |                  |                                               | (BA4064 HE) - 100                                                                                                    | Prills Hill/PVE (Deposs, 912 H 10040                                                                                                    | 14,000<br>0.23H/A                                                                                                    |                   |
|                  |                  |                                               | MARKA SEE BOORNE 9.95                                                                                                    | NULLE RULENC DEGAN, STT. HOUSE                                                                                                    | 5.23KA PIER 2 0 00 800MB                                                                                                    |                   |
|                  |                  |                                               | NAME OF A DESCRIPTION                                                                                                    | Kollik Bell, WE (Deares, EEF H)Direct                                                                                                    | 14.000<br>0.22MAN PREFA 20 000 MODIAR<br>X MA                                                                                                    |                   |
|                  |                  |                                               | M PER                                                                                                    | A DE DAN                                                                                                    | 10,000<br>10,000<br>10,000 |                   |
|                  |                  |                                               | SA A CALL & MARCE AND A CALL AND A CALL AND                                                                                                    | KORAN DE KORAN<br>NUR HELVE Deres, ETT HORE                                                                                                    | 14,009<br>10,2255/M<br>10,955<br>10,955<br>10,955<br>10,955<br>10,959<br>10,959<br>10, |                   |
|                  |                  |                                               | MARK DEL BOOMS 0.05                                                                                                    | Tooley (00 HODING)                                                                                                    | 2-254.4 PIELIN & 10 DIO MODIAE<br>A.755<br>PIELIN & STORIAE                                                                                                    |                   |
|                  |                  |                                               | VERIES OF A CONTRACT OF A CONTRACT OF A CONT                                                                                                    | 200<br>200<br>200<br>200<br>200<br>200<br>200<br>200<br>200<br>200                                                                                                    | 11,2554<br>11,2554<br>11,255<br>11,255<br>11,2 |                   |
|                  |                  |                                               | MARKAN DEC MARKAN                                                                                                    | 1000-00 H2040<br>1000-00 H2040<br>1000-00 H2040                                                                                                    | 0-25K/W PREFE & D DOB (000048)<br>0-25K/W PREFE & D DOB (000048)<br>0-25K/W PREFE & D DOB (000048)<br>PREFE & D DOB (000048)<br>PREFE & D DDDD (000048)<br>PREFE & DDDD (000048)<br>PREFE & DDDD (000048)<br>PREFE & DDDD (000048)<br>PREFE & DDDD (000048)<br>PREFE & DDDD (000048)<br>PREFE & DDDD (000048)<br>PREFE & DDDD (000048)<br>PREFE & DDDD (000048)<br>PREFE & DDDD (000048)<br>PREFE & DDDD (000048)<br>PREFE & DDDD (000048)<br>PREFE & DDDD (000048)<br>PREFE & DDDD (000048)<br>PREFE & DDDD (0000                                                                                                    |                   |
|                  |                  |                                               | MARK DEL BOOMS DO SARTCA                                                                                                    | Arritative intervention - a zagran<br>distant<br>from too score<br>from too score<br>from too                                                                                                    | 10.000<br>10.204.4<br>10.005<br>10.005<br>10.0 |                   |
|                  |                  |                                               | VALUES COLOR                                                                                                    | 00 0000<br>000000 000 H02000<br>000000 000 H02000<br>000000 000 H02000<br>000000 000 H02000<br>000000 000 H02000<br>000000<br>000000<br>00000<br>0000<br>0000 | 10,000<br>10,000<br>10,000 |                   |
|                  |                  |                                               | MARKA DEL CON                                                                                                    | ter milite<br>av Tiller me kenjiker - s zajtva<br>na<br>na<br>na<br>na<br>na<br>na<br>na<br>na<br>na<br>n                                                                                                    | 19.00<br>1.25Ka<br>1960 - L 20 000 8000A42<br>                                                                                                    |                   |
|                  |                  |                                               | MARK DEL BOOMA DO                                                                                                    | module     module                                                                                                    | 2.23% A                                                                                                    |                   |
|                  |                  |                                               | SA COLO A DEC. 100<br>ULADRAC DEL BODINE<br>ULADRAC DEL BODINE<br>ULADRAC DEL B | an undian methodes a supre-<br>source and an endian - a supre-<br>produce con supple - a supre-<br>produce con supple - a supre-<br>produce con supple - a supre-<br>produce con supple - a supre-<br>produce con supple - a supre-<br>produce con supple - a supre-<br>produce con supple - a supre-<br>source con supple - a supre-<br>source con supre-<br>source con supre-<br>source con supre-<br>source con supre-<br>source con supre-<br>source con supple - a supre-<br>sour                                                                                                    |                                                                                                    |                   |
|                  |                  |                                               | MARKA DEC. WE                                                                                                    | o o o o o o o o o o o o o o o o o o o                                                                                                    |                                                                                                    |                   |

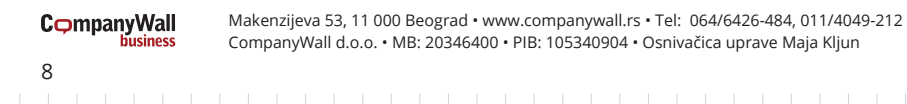

## Finansijski podaci

Klikom na opciju **FINANSIJSKI PODACI (1)** dobijate uvid u sve najznačajnije poslovne podatke o kompaniji. Na vrhu stranice nalazi se više kategorija **finansijskih podataka (2)** koji vam pružaju detaljan finansijski uvid u poslovanje pretraživane kompanije.

Ispod se nalaze tri polja BILANS STANJA (3), BILANS USPEHA (4) i POKAZATELJI (5).

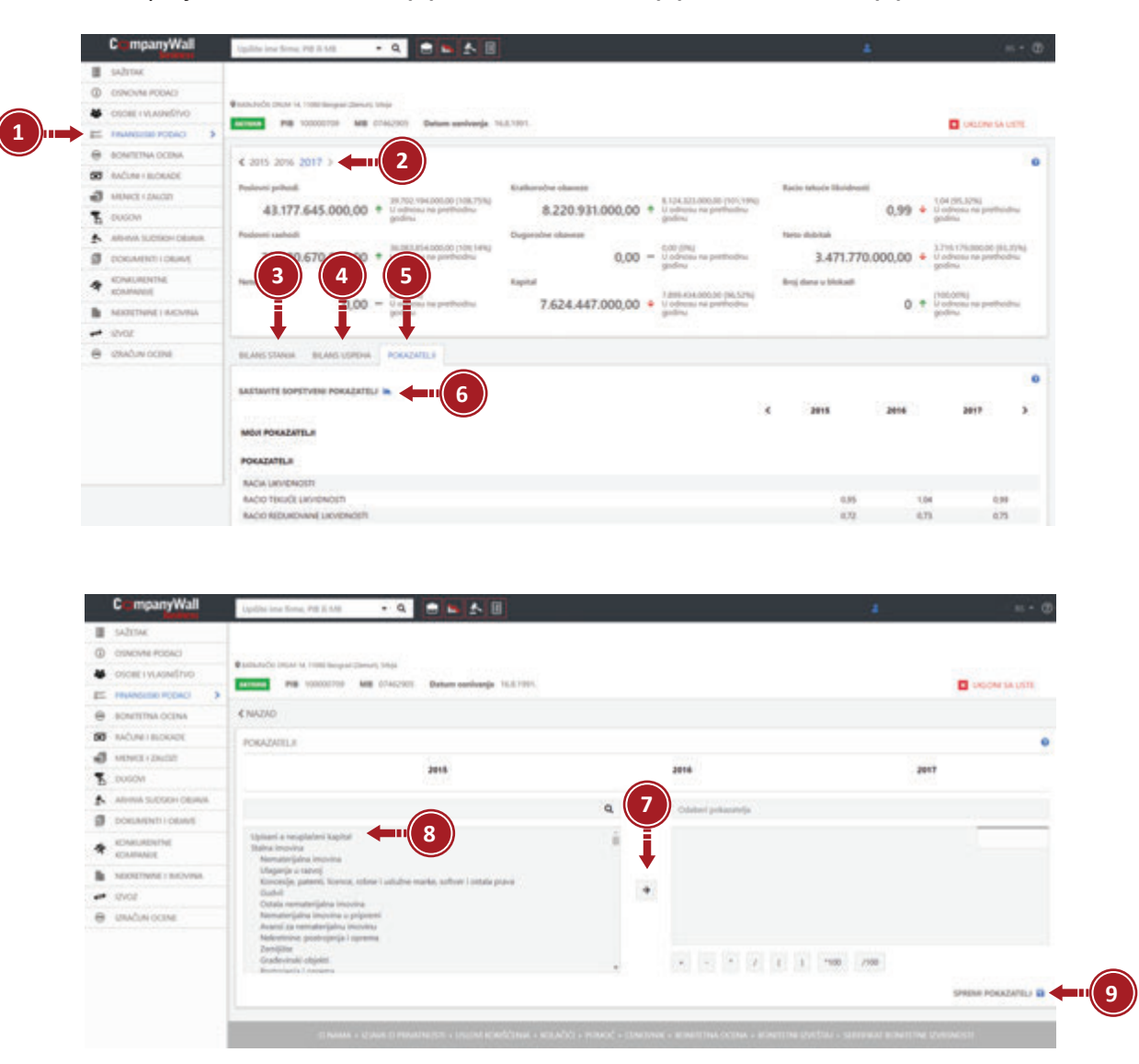

#### SASTAVITE SOPSTVENI POKAZATELJ

U kategoriji **POKAZATELJI** nalazi se polje **SASTAVITE SOPSTVENI POKAZATELJ (6)**. Nakon što odaberete AOP poziciju kliknite na ikonicu strelice **(7)** koje će finansijske pokazatelje koje ste izabrali prebaciti u desno polje gde se vrši izračun.

Ispod desnog polja imate osnovne operacije za izračun koje možete da koristite za izračunavanje svog pokazatelja. Iznad desnog polja na raspolaganju vam je polje **ODABERI POKAZATELJA (8)** ukoliko želite da izvršite izmene.

Odabrane pokazatelje sačuvajte klikom na polje SPREMI POKAZATELJA (9).

CompanyWall

#### Bonitetna ocena

U kategoriji **BONITETNA OCENA (1)** nalaze se sve informacije o **bonitetnoj oceni (2)**, kao i bonitetni izveštaj firme. Ovde možete hronološki pregledati sve bonitetne ocene koje je firma ostvarila u poslednje tri godine, klikom na godinu koja vas interesuje. Sa desne strane imate opciju izvoza bonitetnog izveštaja **IZVEŠTAJ O SOLVENTNOSTI (3)**. Možete ga preuzeti u PDF format na srpskom ili engleskom jeziku. Dokument možete poslati putem email-a ili ga sačuvati na kompjuteru.

Ovde možete pregledati sve kriterijume na osnovu kojih se vrši izračun bonitetne ocene (4), kao i grafički prikaz poslovnih prihoda (5). Na dnu stranice nalaze se kompanije koje se bave sličnim delatnostima, kao i njihove bonitetne ocene (6).

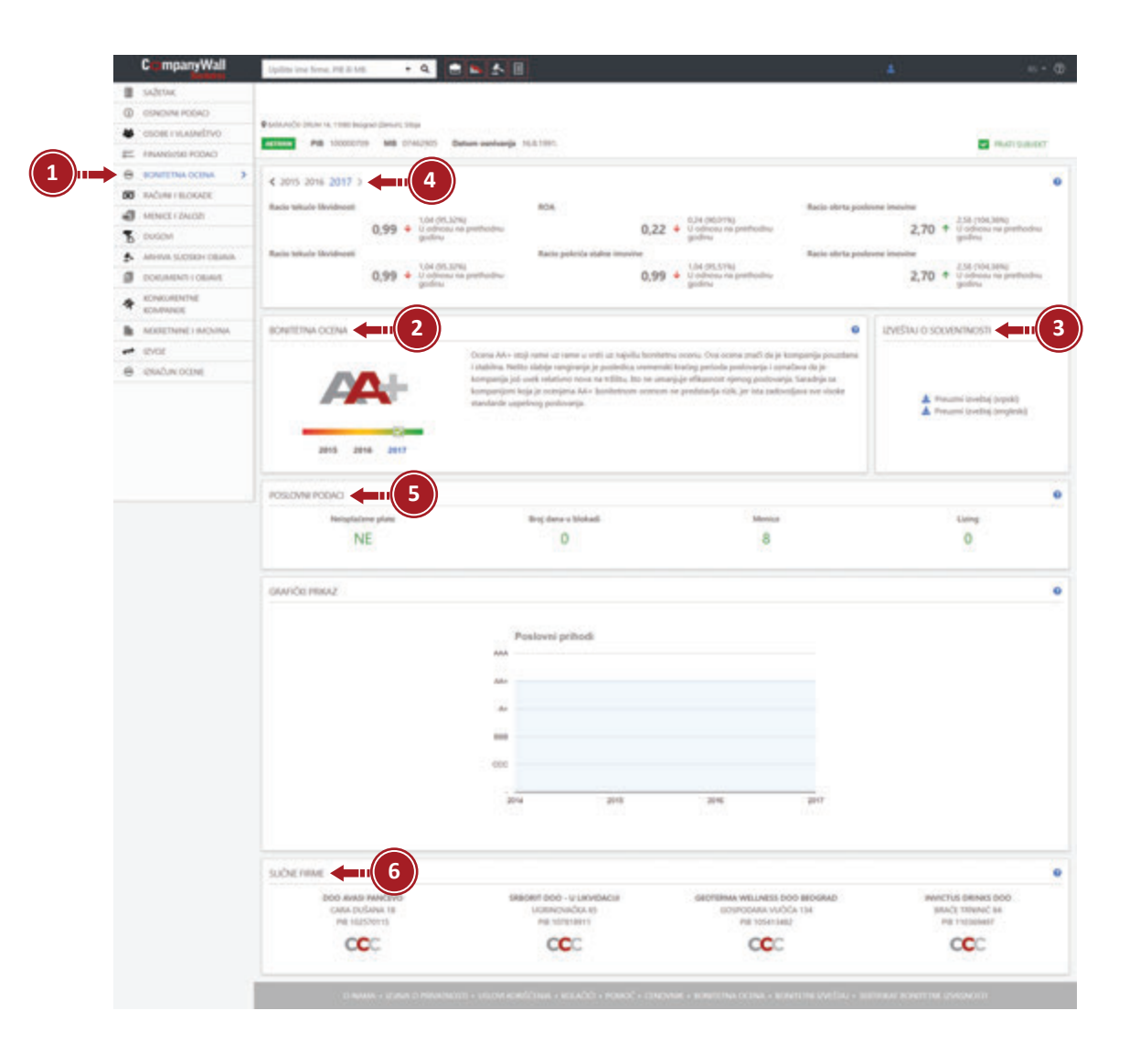

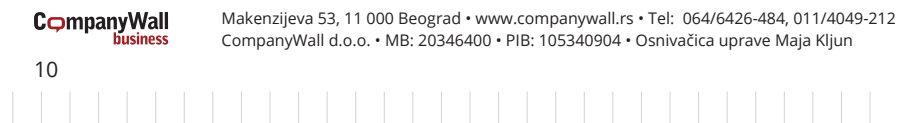

#### Računi i blokade

U kategoriji **RAČUNI I BLOKADE (1)** nalaze se sve informacije o aktivnim i brisanim računima, kao i o eventualnim blokadama.

Polje **SAŽETAK (2)** sadrži informacije o trenutnom stanju računa, ukupnom broju aktivnih računa, ukupnom broju brisanih računa, broju dana provedenih u blokadi za poslednje tri godine ako ih ima.

U polju **RAČUNI (3)** nalaze se sve informacije o računima, spisak aktivnih i zatvorenih računa. Ukoliko kompanija ima blokirane račune oni su označeni crvenom bojom. Takođe možete **proveriti istoriju blokada (4)**, klikom na ovo polje videćete broj blokada u prošlosti kao i vreme koje je firma provela u blokadi. Ovde se nalazi i **GRAFIČKI PRIKAZ (5)** otvaranja, zatvaranja računa, eventualnih blokada i deblokada. U polju **UPLATE IZ INOSTRANSTVA (6)** nalaze se podaci o svim inostranim transakcijama.

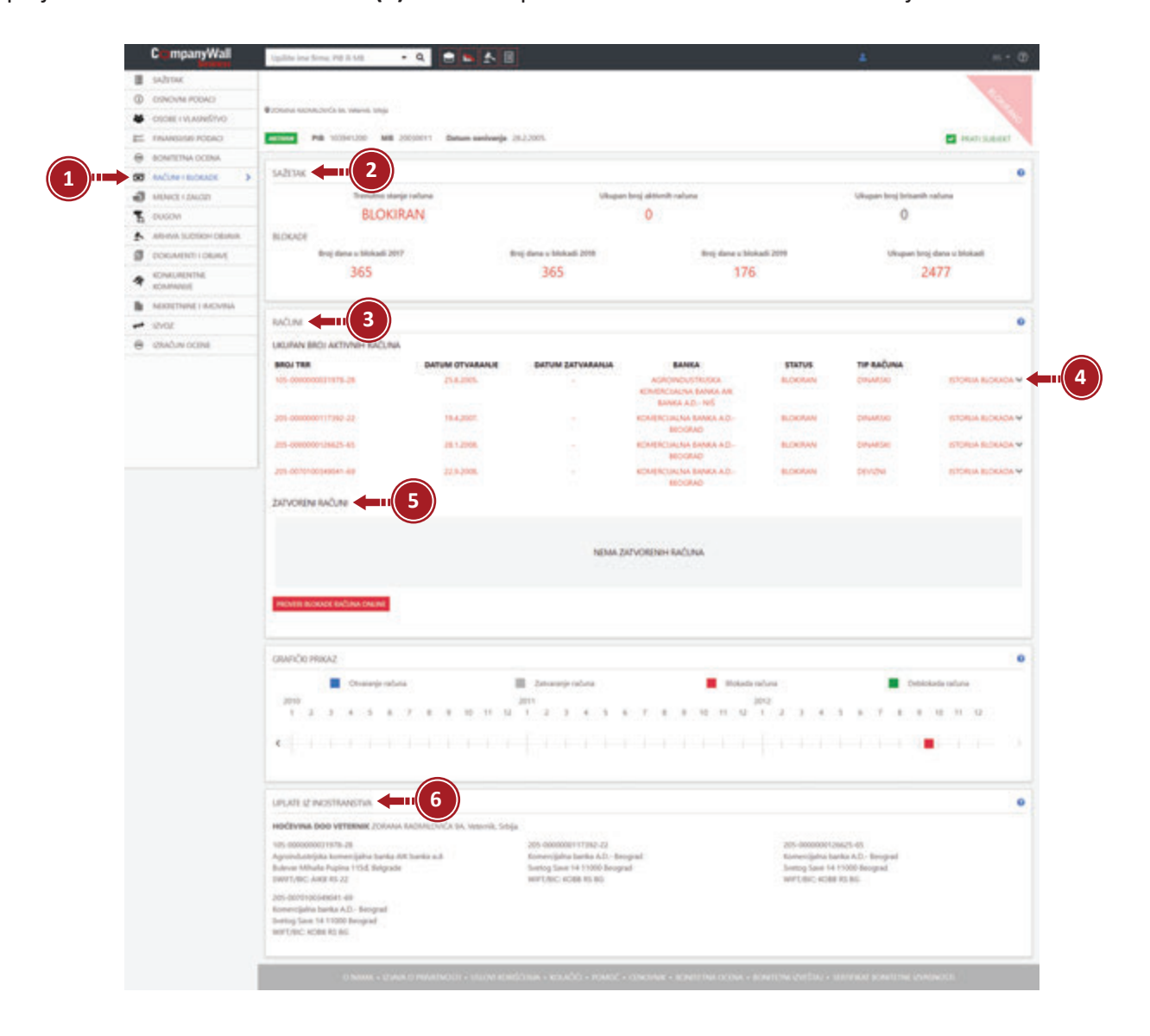

Makenzijeva 53, 11 000 Beograd • www.companywall.rs • Tel: 064/6426-484, 011/4049-212 CompanyWall d.o.o. • MB: 20346400 • PIB: 105340904 • Osnivačica uprave Maja Kljun

**CompanyWall** 

## Menice i zalozi

Klikom na kategoriju MENICE I ZALOZI (1) možete se informisati o svim menicama i zalozima za pretraživanu kompaniju.

U polju SAŽETAK (2) nalaze se podaci o ukupnom broju menica, datumu zadnje menice, ukupnom broju zaloga, kao i datumu zadnjeg zaloga.

U polju MENICE (3) nalaze se detaljnije aktuelne informacije o menicama kao što su serijski broj, vrsta, osnov izdavanja, naziv banke, izdavalac menice, datum registracije i status.

U polju VREMENSKA CRTA MENICA I ZALOGA (4) nalazi se grafički prikaz menica i zaloga. U polju ZALOZI (5) nalaze se detaljniji podaci o zalozima, ukoliko ih kompanija ima.

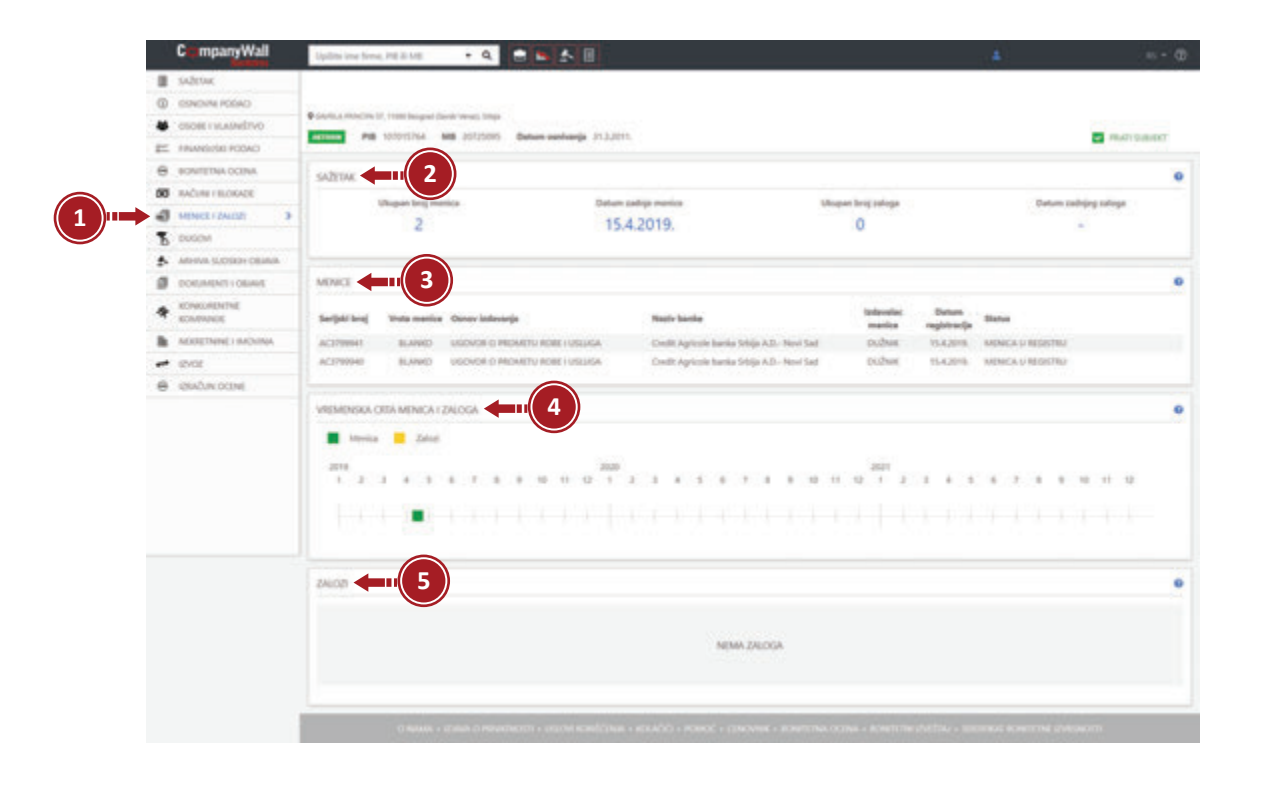

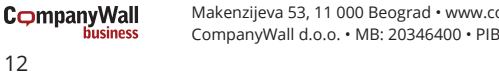

## Dugovi

U polju **DUGOVI (1)** nalaze se svi podaci o eventualnim dugovanjima kompanije. Ovde se možete obavestiti o **OBAVEZAMA I DUGOVANJIMA (2)** odnosno ukupnom broju lizinga, datumu zadnjeg lizinga, datumu otplate zadnjeg lizinga.

Polje GRAFIČKI PRIKAZ (3) prikazuje grafikon dugovanja.

Polje **LIZING (4)** sadrži sve detaljnije informacije o davaocu lizinga, broju ugovora, datumu zaključenja ugovora, danu isporuke predmeta i danu isplate poslednje rate.

|     | CompanyWall                    | lipite inc firms PE 8.548 • Q                                                                                                    | 8 5 5 8                                      |                                                   |                                 |                                |  |  |
|-----|--------------------------------|----------------------------------------------------------------------------------------------------|----------------------------------------------|---------------------------------------------------|---------------------------------|--------------------------------|--|--|
|     | 🖩 salma                        |                                                                                                    |                                              |                                                   |                                 |                                |  |  |
|     | CONOVIM FOOAD                  | group of the state of the state of                                                                                                    |                                              |                                                   |                                 |                                |  |  |
|     | -DEGRET VLADNERVO              | Construction of the construction of the constr | Determ conduction of A 1974                  |                                                   |                                 | The second second              |  |  |
|     | E TRANSPORT PODACI             |                                                                                                    | the second second                            |                                                   |                                 | Contrast on contra             |  |  |
|     | BONTETNA OCENA                 |                                                                                                    |                                              |                                                   |                                 | 0                              |  |  |
|     | S AACLAR HEIDRADE              | A MINE MARY MARKED                                                                                                    |                                              |                                                   |                                 |                                |  |  |
|     | <ul> <li>Mona ranon</li> </ul> | Denuelle share                                                                                                    | Eartheander all parts                        | Ultramer have Delever                             | Datum autoine Spinne            | Datum stallate sadaine fatures |  |  |
| 1)" | 🚡 ouson 🔹                      | 1 443 302 000 00                                                                                                    | 15 178 264 000 00                            | 0                                                 |                                 |                                |  |  |
|     | ARHIVA SUCTION DEALA           |                                                                                                    | 13.110.201.000,00                            |                                                   |                                 |                                |  |  |
|     | CORPWEND I DRIVE               |                                                                                                    |                                              |                                                   |                                 |                                |  |  |
|     | A ROMANNER                     | GIARIÓR HIRAZ                                                                                                    |                                              |                                                   |                                 | 0                              |  |  |
|     | MORETNINE I BACMINA            |                                                                                                    |                                              |                                                   |                                 |                                |  |  |
|     | 🕶 12V02                        |                                                                                                    | 20.000.000.000                               |                                                   |                                 |                                |  |  |
|     | e analum ocine                 |                                                                                                    | _                                            |                                                   |                                 |                                |  |  |
|     |                                |                                                                                                    | 11.000.000                                   |                                                   |                                 | _                              |  |  |
|     |                                |                                                                                                    |                                              |                                                   |                                 |                                |  |  |
|     |                                |                                                                                                    | 10,000,000,000                               |                                                   |                                 |                                |  |  |
|     |                                |                                                                                                    | 1.000.000.000                                |                                                   |                                 |                                |  |  |
|     |                                |                                                                                                    |                                              |                                                   |                                 |                                |  |  |
|     |                                |                                                                                                    | 1                                            | 10.00 20.07                                       | 2018                            |                                |  |  |
|     |                                |                                                                                                    |                                              | Durandhe statement Kietondhe istat                | 404                             |                                |  |  |
|     |                                |                                                                                                    |                                              |                                                   |                                 |                                |  |  |
|     |                                |                                                                                                    |                                              |                                                   |                                 |                                |  |  |
|     |                                |                                                                                                    |                                              |                                                   |                                 | 0                              |  |  |
|     |                                |                                                                                                    |                                              |                                                   |                                 |                                |  |  |
|     |                                |                                                                                                    |                                              | NUMBER OF TAXABLE PARTY.                          |                                 |                                |  |  |
|     |                                |                                                                                                    |                                              | NOWN PLANNING CALIFICATI                          |                                 |                                |  |  |
|     |                                |                                                                                                    |                                              |                                                   |                                 |                                |  |  |
|     |                                |                                                                                                    |                                              |                                                   |                                 |                                |  |  |
|     |                                | C Restore + C Jack IV POINT                                                                                                    | erection - control et alexistent of economic | THE PROPERTY OF THE PROPERTY OF THE PROPERTY OF T | A DAY A REALING CALLER . INCOME | Present out production         |  |  |

CompanyWall

## Arhiva sudskih objava

Klikom na kategoriju **ARHIVA SUDSKIH OBJAVA (1)** možete steći uvid u istoriju svih sudskih objava ukoliko ih firma ima.

U polju **SAŽETAK (2)** nalaze se podaci o broju sporova i iznosu tuženih ili tužilaca.

U polju **GRAFIČKI PRIKAZ ARHIVE SUDSKIH OBJAVA (3)** nalaze se sve informacije prikazane grafički o tuženima, tužiocu, trećoj strani i drugim licima.

U polju **ARHIVA SUDSKIH OBJAVA (4)** nalaze se detaljnije informacije o broju predmeta, sudu, nazivu učensika, matičnom broju i svim drugim značajnim informacijama vezanim za istoriju sudskih objava.

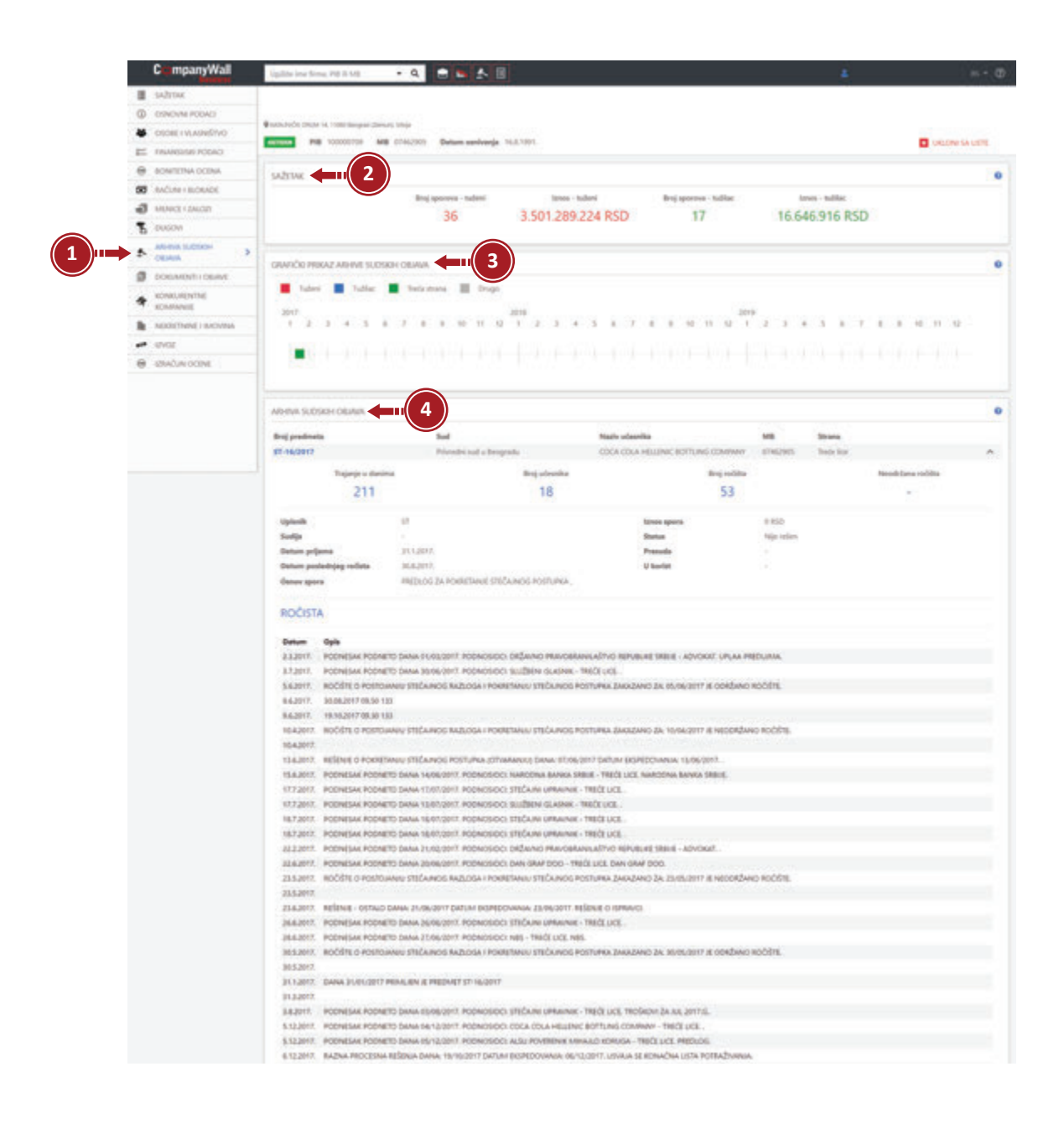

Makenzijeva 53, 11 000 Beograd • www.companywall.rs • Tel: 064/6426-484, 011/4049-212 CompanyWall d.o.o. • MB: 20346400 • PIB: 105340904 • Osnivačica uprave Maja Kljun

14

CompanyWall

Dokumenti i objave

U kategoriji DOKUMENTI I OBJAVE (1) nalaze se svi značajni poslovni dokumenti o pretraživanoj firmi.

U polju **SAŽETAK (2)** nalaze se informacije o ukupnom broju sudskih objava, datumu zadnje sudske objave i predmetu zadnje sudske objave.

U polju **POSLOVNI PODACI (3)** nalaze se obaveštenja o likvidaciji, dokumenti o stečaju, objavljeni dokumenti i odluke registratora.

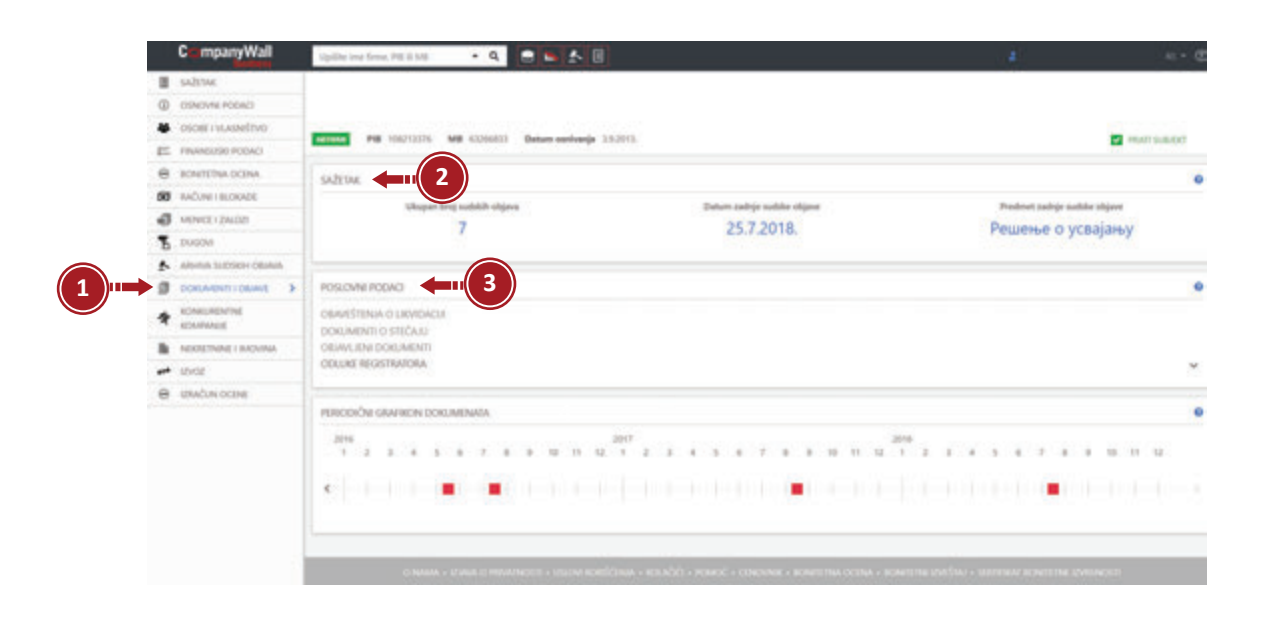

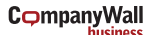

## Konkurentne kompanije

Klikom na kategoriju **KONKURENTNE KOMPANIJE (1)** stičete uvid u sve kompanije u Srbiji koje se bave istom delatnošću kao pretraživana kompanija.

U polju **DELATNOST (2)** nalaze se informacije o broju kompanija koje se bave istom delatnošću u zemlji i regionu , kao i broj blokiranih kompanija koje se bave istom delatnošću na teritoriji Republike Srbije.

U polju **NAJUSPEŠNIJE FIRME U OKVIRU OVE DELATNOSTI (3)** nalazi se spisak najboljih kompanija u okviru iste delatnosti u Srbiji. Ispod se nalazi **GRAFIČKI PRIKAZ NAJUSPEŠNIJIH FIRMI (4)**.

U polju FIRME KOJE POSLUJU NAJLOŠIJE U OKVIRU OVE DELATNOSTI (5) nalazi se spisak kompanija koje su ostvarile najlošije rezultate u okviru ove delatnosti. Ispod se nalazi GRAFIČKI PRIKAZ NAJLOŠIJIH FIRMI (6). U polju FIRME KOJE SE BAVE ISTOM DELATNOŠĆU (7) nalazi se spisak kompanija koje posluju na teritoriji Srbije, a bave se istom delatnošću kao i pretraživana firma.

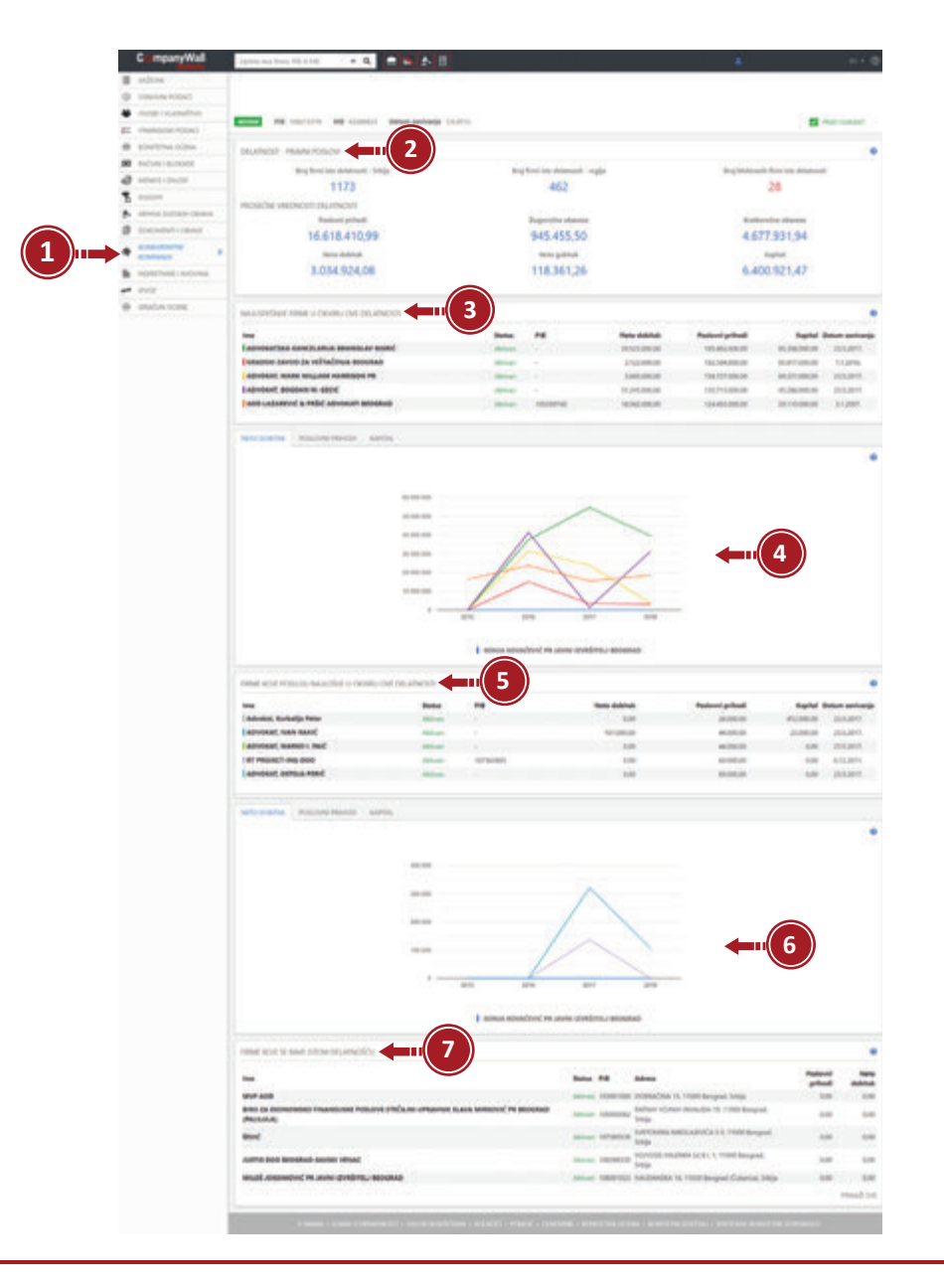

CompanyWall

Makenzijeva 53, 11 000 Beograd • www.companywall.rs • Tel: 064/6426-484, 011/4049-212 CompanyWall d.o.o. • MB: 20346400 • PIB: 105340904 • Osnivačica uprave Maja Kljun

#### Nekretnine i imovina

U kategoriji **NEKRETNINE I IMOVINA (1)** nalaze se svi podaci o nekretninama jedne kompanije, zajedno s podacima iz bilansa, imovine za zadnju godinu za koju je kompanija predala finansijski izveštaj.

Na dnu stranice (2) na raspolaganju su vam informacije o nekretninama u posedu traženog poslovnog subjekta – na spisku je prvih nekoliko nekretnina, a jednim klikom na polje VIŠE (3) otvorićete stranicu s kompletnim nekretninama u vlasništvu kompanije koja vas interesuje.

Katastar nepokretnosti predstavlja jedinstvenu funkciju portala CompanyWall business koja vam omogućava jednostavan pregled nekretnina u vlasništvu pojedinačne kompanije u svim katastrima na svim opštinama Republike Srbije.

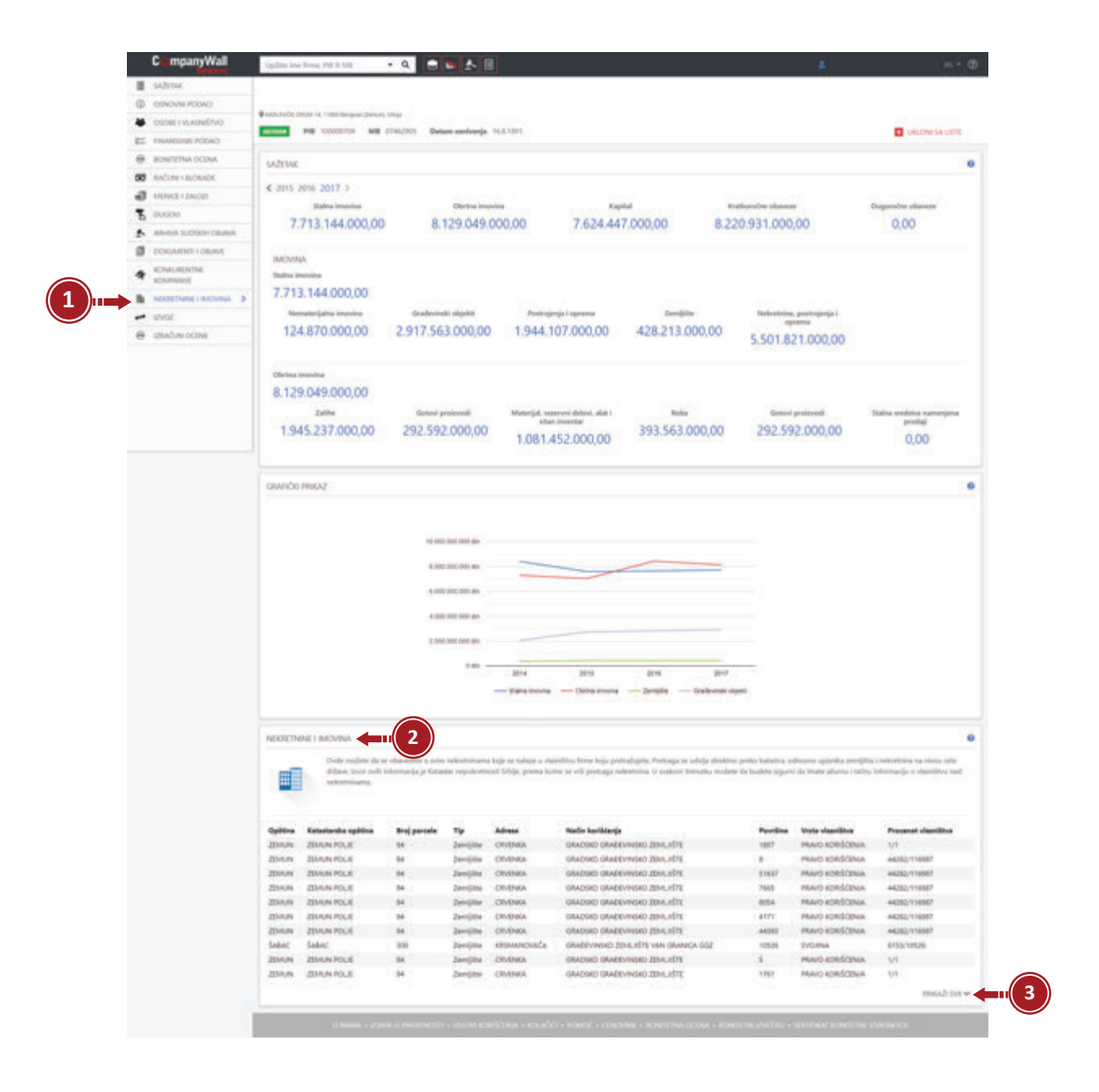

CompanyWall

#### Izvoz

Klikom na polje **IZVOZ (1)** stičete uvid u izvoz i uvoz robe i dobara ukoliko ih firma ima. U polju **SAŽETAK (2)** nalaze se informacije o kupcima u inostranstvu, dugoročnim kreditima, dobavljačima i dobavljačima u inostranstvu.

U polju IZVOZ (3) nalaze se sve informacije o izvozu ako ih firma ima.

U polju **UVOZ (4)** nalaze se informacije o uvozu dobara ako ih firma ima.

U polju MAPA (5) nalazi se grafički prikaz uvoza i izvoza na mapi radi lakšeg pregleda.

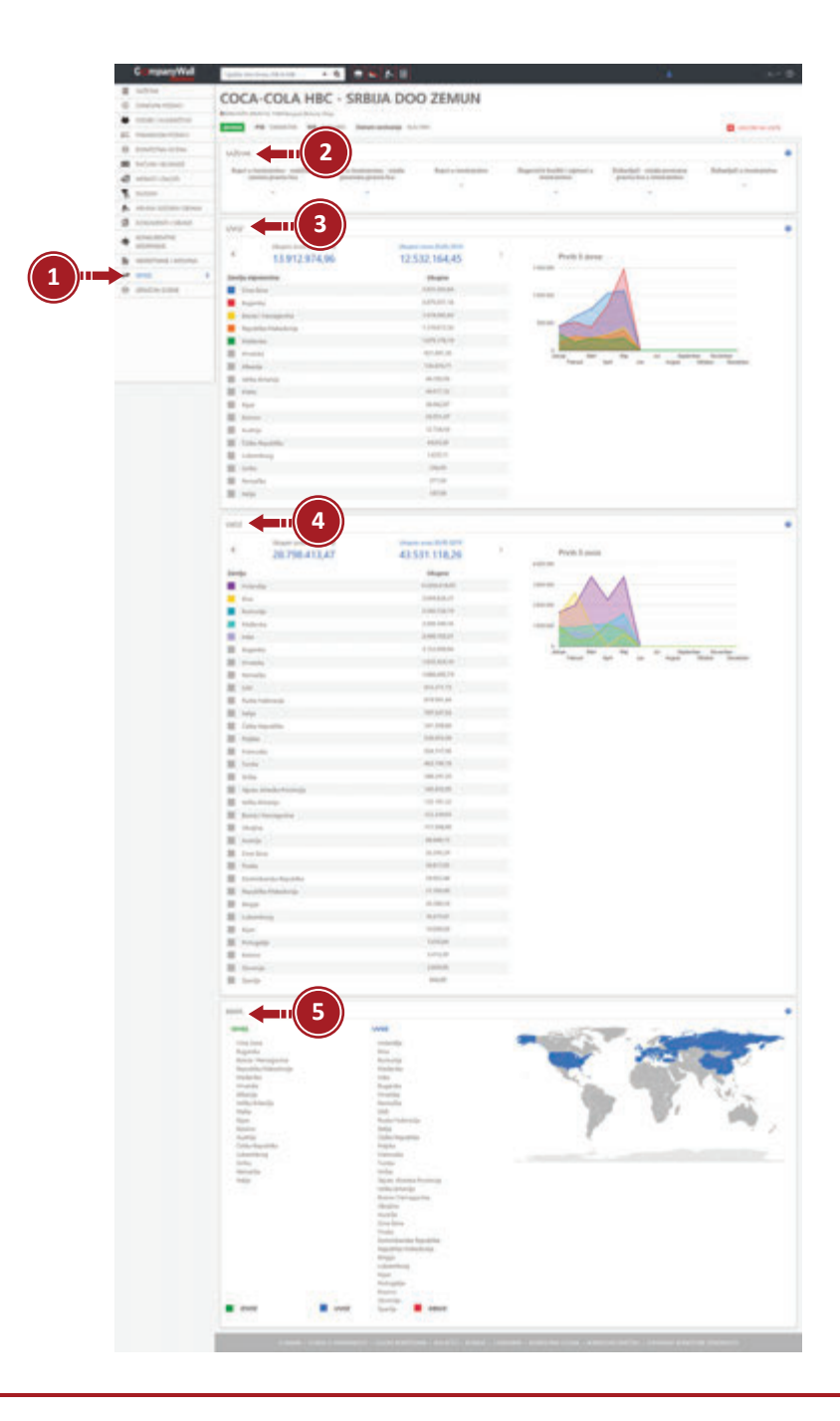

CompanyWall

Makenzijeva 53, 11 000 Beograd • www.companywall.rs • Tel: 064/6426-484, 011/4049-212 CompanyWall d.o.o. • MB: 20346400 • PIB: 105340904 • Osnivačica uprave Maja Kljun

## Uredi račun

Ako želite da izvršite izmene podataka na vašem korisničkom računu u gornjem desnom uglu kliknite na ikonicu čovečuljka. Pojaviće vam se opcije **ODJAVA i UREDI RAČUN**.

Kliknite na polje UREDI RAČUN (1) na vašem korisničkom računu gde možete:

- Da unesete svoje korisničko ime i lozinku (2);
- Da proverite korišćenje naloga (broj pristupa za mesec dana, kao i grafički prikaz istog (3);
- Da sačuvate sve svoje aktivnosti (4);
- Da pregledate sve izvršene pretrage sa vašeg korisničkog računa (5);

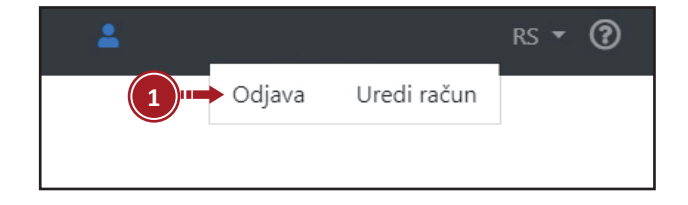

| 4                                                         |                                                                                                    | MU                                                                                                    | 9 9 9 1                                            |                                        | Latte en                     | ĊUN         | REDI RA             |
|-----------------------------------------------------------|----------------------------------------------------------------------------------------------------|----------------------------------------------------------------------------------------------------|----------------------------------------------------|----------------------------------------|------------------------------|-------------|---------------------|
|                                                           | untrinetas 🚛 1                                                                                                    |                                                                                                    |                                                    |                                        |                              |             | wû.m                |
| <b>2</b> min                                              |                                                                                                    |                                                                                                    |                                                    |                                        | 1048                         |             | -                   |
|                                                           |                                                                                                    |                                                                                                    | <b>(4</b> )                                        | 13,3925                                | 12.00                        |             | trajarije.          |
|                                                           |                                                                                                    |                                                                                                    |                                                    |                                        | 211-64                       |             | sprop will do       |
|                                                           | Proteine #                                                                                                    |                                                                                                    |                                                    |                                        |                              |             |                     |
|                                                           | Texterior                                                                                                    |                                                                                                    |                                                    |                                        | ш(З)                         | 1094        | CHECKNE NA          |
|                                                           |                                                                                                    |                                                                                                    |                                                    | 4                                      | $\bigcirc$                   | manage dama | the printing of the |
|                                                           | New Yorks                                                                                                    |                                                                                                    |                                                    |                                        |                              |             |                     |
|                                                           | Period new lightles                                                                                                    |                                                                                                    |                                                    |                                        |                              |             | and building        |
|                                                           |                                                                                                    |                                                                                                    |                                                    |                                        |                              |             |                     |
|                                                           |                                                                                                    | 1                                                                                                    | 1.22                                               |                                        |                              |             | -                   |
|                                                           | Ter .                                                                                                    | 1                                                                                                    |                                                    |                                        |                              |             |                     |
|                                                           | Personale                                                                                                    |                                                                                                    |                                                    |                                        |                              |             |                     |
|                                                           |                                                                                                    |                                                                                                    |                                                    | 1                                      |                              |             |                     |
|                                                           | Advent                                                                                                    |                                                                                                    |                                                    | /                                      |                              |             |                     |
|                                                           | Robertal Inc.                                                                                                    |                                                                                                    |                                                    | /                                      |                              |             |                     |
|                                                           | The second second secon | and the second second s | 110 pro 010                                        | 2010 (0140-2010                        | No. 275 House                | and state   | -                   |
| saluta di                                                 |                                                                                                    |                                                                                                    |                                                    | and Properties                         |                              |             |                     |
|                                                           |                                                                                                    |                                                                                                    |                                                    |                                        |                              |             |                     |
| risks, stationers man an objective na next jud navednesh. | Ja sie preditate sejarecht hat i perior pritachting, saleg per                                                                                                    |                                                                                                    |                                                    |                                        | II(5)                        | AK 🛑        | NUMBER OF THE OWNER |
|                                                           | komikda                                                                                                    |                                                                                                    | 200                                                | 2010                                   | $\bigcirc$                   |             |                     |
|                                                           | J 064/6426-484 011/4049-212                                                                                                    | 5                                                                                                    | Appe                                               | ANNA.                                  | APRE.                        |             | 4                   |
|                                                           | O inforthermonenall es                                                                                                    |                                                                                                    | 10                                                 | 0                                      | 1980 C                       |             |                     |
|                                                           | Pl and companyments                                                                                                    |                                                                                                    |                                                    |                                        | Firma                        | Viene       | Seture .            |
|                                                           |                                                                                                    |                                                                                                    |                                                    | A HEC - SHELA DOD 2014                 | 00Ck-00                      | 10,29(3)    | 1063016             |
|                                                           |                                                                                                    |                                                                                                    |                                                    | IOC BOSNU                              | SLANCH CO.                   | 11/20/34    | 114,2018            |
|                                                           |                                                                                                    | _                                                                                                    | All Contractions                                   | Pool Now Sec - 0 State                 | HERE -                       | 112645      | TINGTON .           |
|                                                           |                                                                                                    |                                                                                                    | Displayo                                           | These prov                             | Contract of                  | 0.0010      |                     |
|                                                           |                                                                                                    | _                                                                                                    |                                                    | antipia                                | ROW DO                       | TRACK!      | 124.2018            |
|                                                           |                                                                                                    | _                                                                                                    |                                                    | 10 1 1 1 1 1 1 1 1 1 1 1 1 1 1 1 1 1 1 | 000 000                      | 123010      | 348,3018            |
|                                                           |                                                                                                    | _                                                                                                    |                                                    | A HEC MELA DOD 784                     | 00C#-02                      | 84214       | 354,3018            |
|                                                           |                                                                                                    |                                                                                                    |                                                    | DOG VETERNA                            | roceve                       | 114821      | 264,2018            |
|                                                           |                                                                                                    |                                                                                                    |                                                    | 00 800640                              | TAINAGE                      | 1130-41     |                     |
|                                                           |                                                                                                    | NOI BOOME                                                                                                    | al cantas da investical<br>Nonnosita astronada pro | O PREDVERSE STRADING                   | peubra<br>sector<br>u sector | 11,5658     | 366.37%             |
|                                                           |                                                                                                    | ACM VETRANA                                                                                                    | A INTERNET-CAL DEDMAC                              | where exclusion in the land            | all strength of              |             |                     |

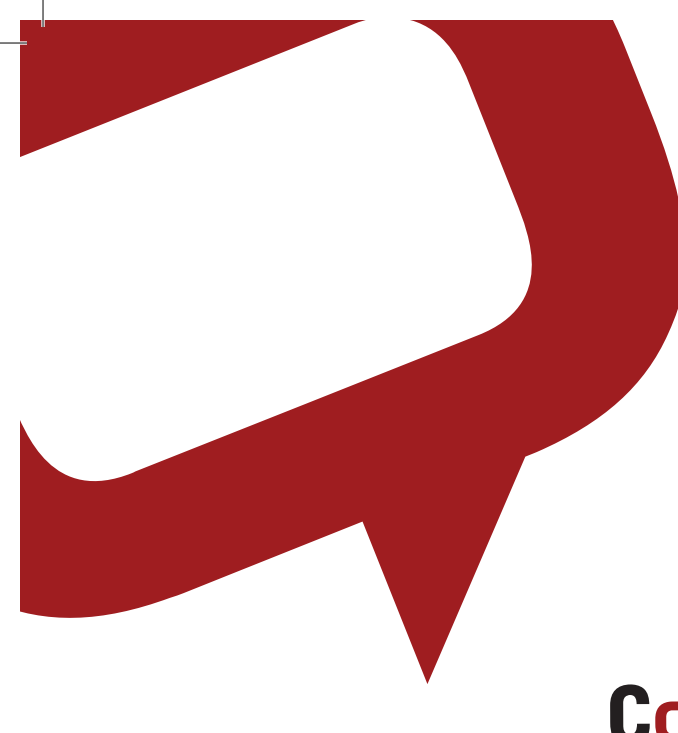

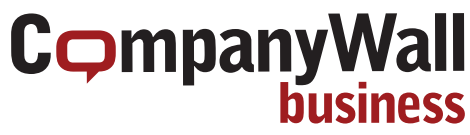

#### Imate li još pitanja?

Kontaktirajte našu tehničku podršku, svakog radnog dana od 08.00 do 16.00 na navdeni broj telefona:

064/6426-484 · 011/4049-212 · info@companywall.rs

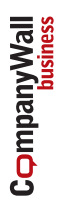

CompanyWall business

#### **United Kingdom**

Units 15&16, 7 Wenlock Road, N1 7SL, London, United Kingdom

info@companywall.co.uk www.companywall.com **a** +44 738 7876 431

#### Croatia

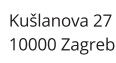

info@companywall.hr www.companywall.hr 8 +385 1 644 37 85 ; +385 99 349 73 99

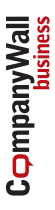

Bosnia and Herzegovina Kranjčevićeva 4

71000 Sarajevo info@companywall.ba

www.companywall.ba 8 +387 66 955 874

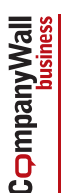

Slovenia Kuzmičeva ulica 5 1000 Ljubljana

info@companywall.si www.companywall.si 8 +386 1 320 92 92 ; +386 70 574 654

# Serbia CompanyWall

Makenzijeva 53 11000 Beograd

info@companywall.rs www.companywall.rs 8 +381 11 404 92 12 ; +381 64 642 64 84

# CompanyWall Montenegro

29 Vasa Raičkovića 81000 Podgorica

info@companywall.me www.companywall.me **8**+382 69 901 666

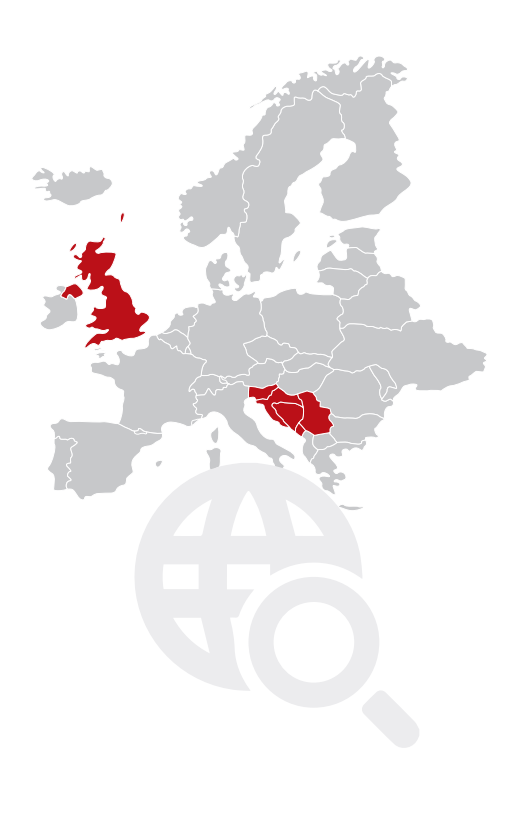